## 行政院環境保護署

## 環境教育終身學習護照 申請註冊流程

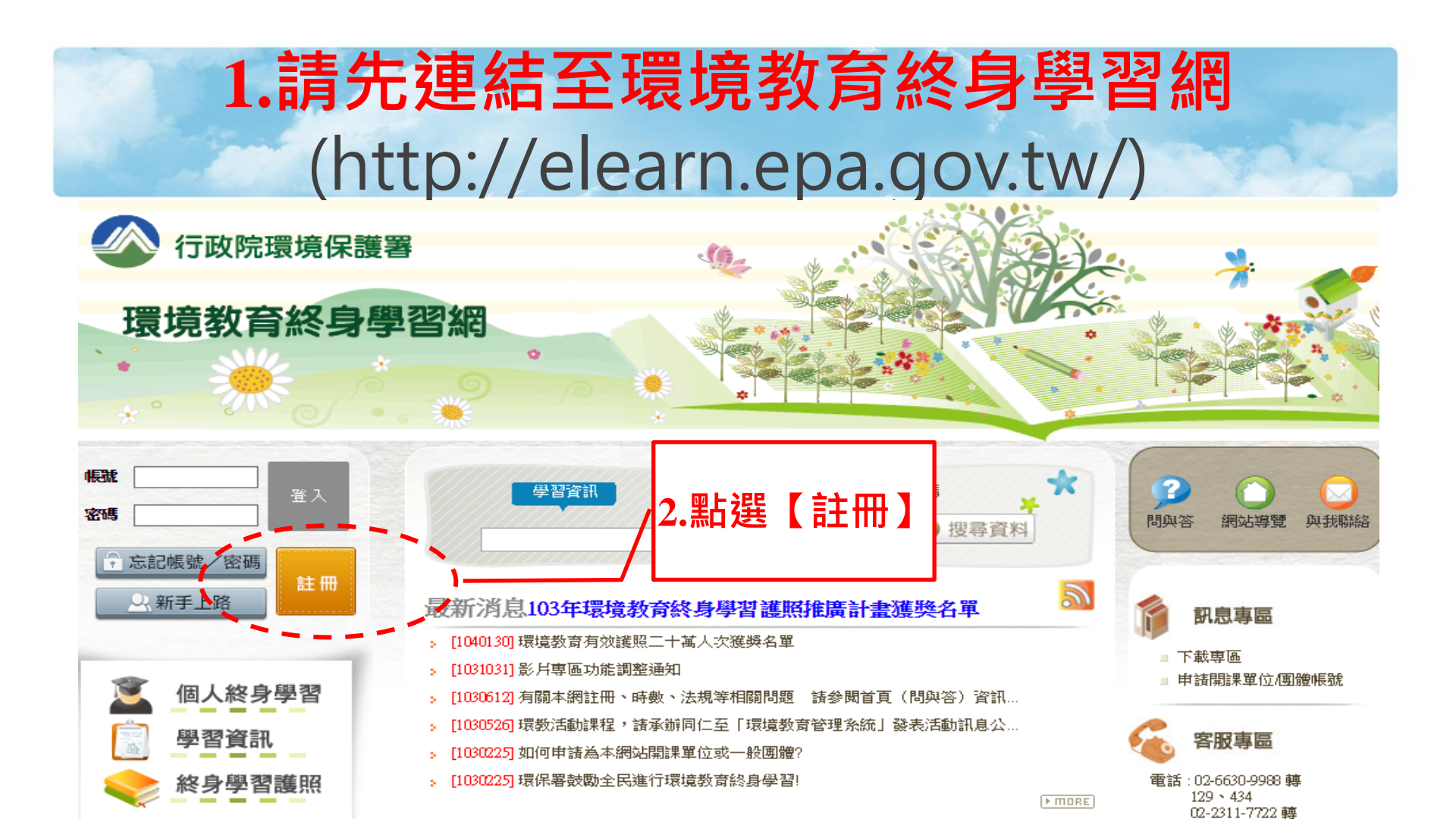

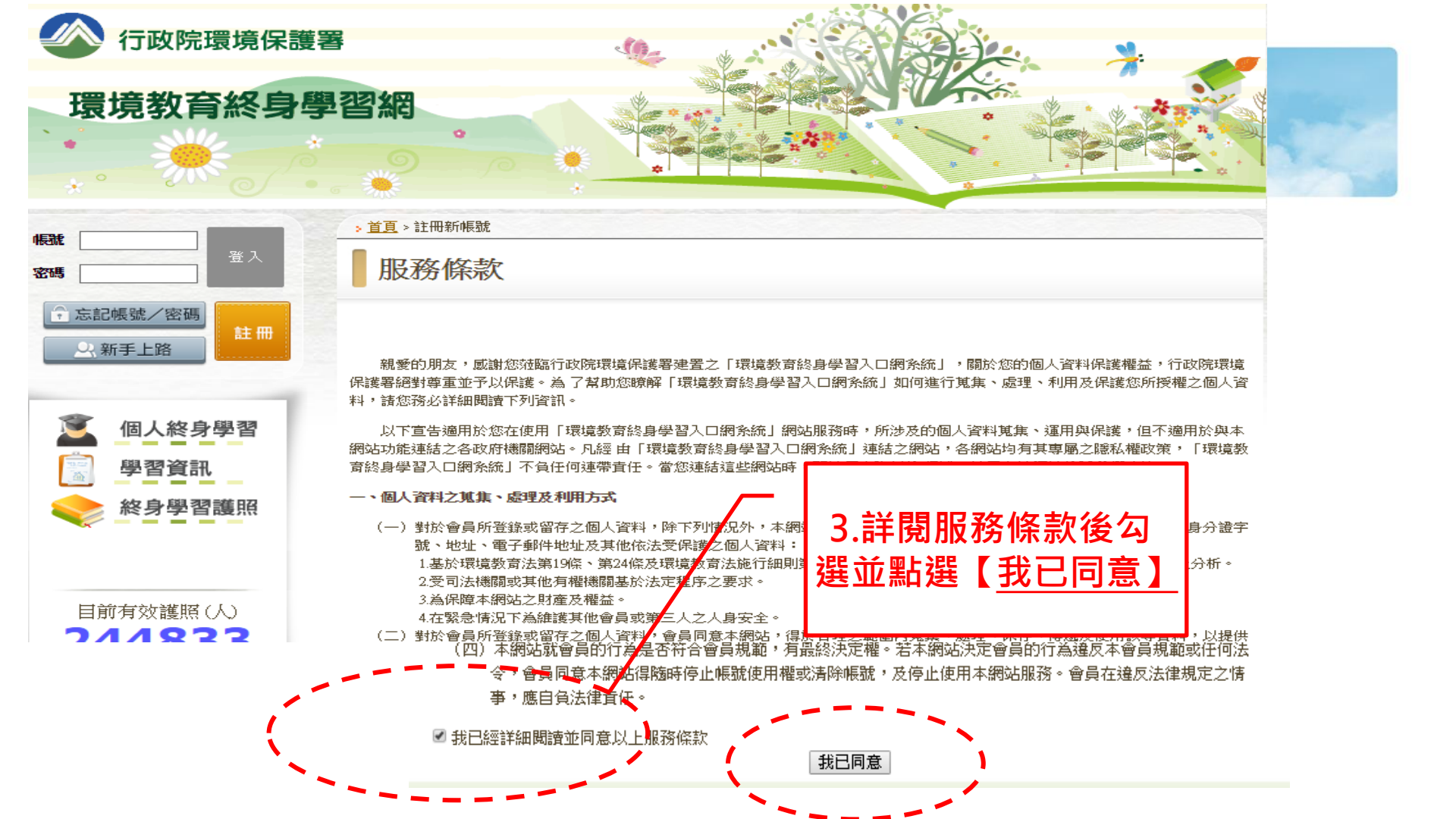

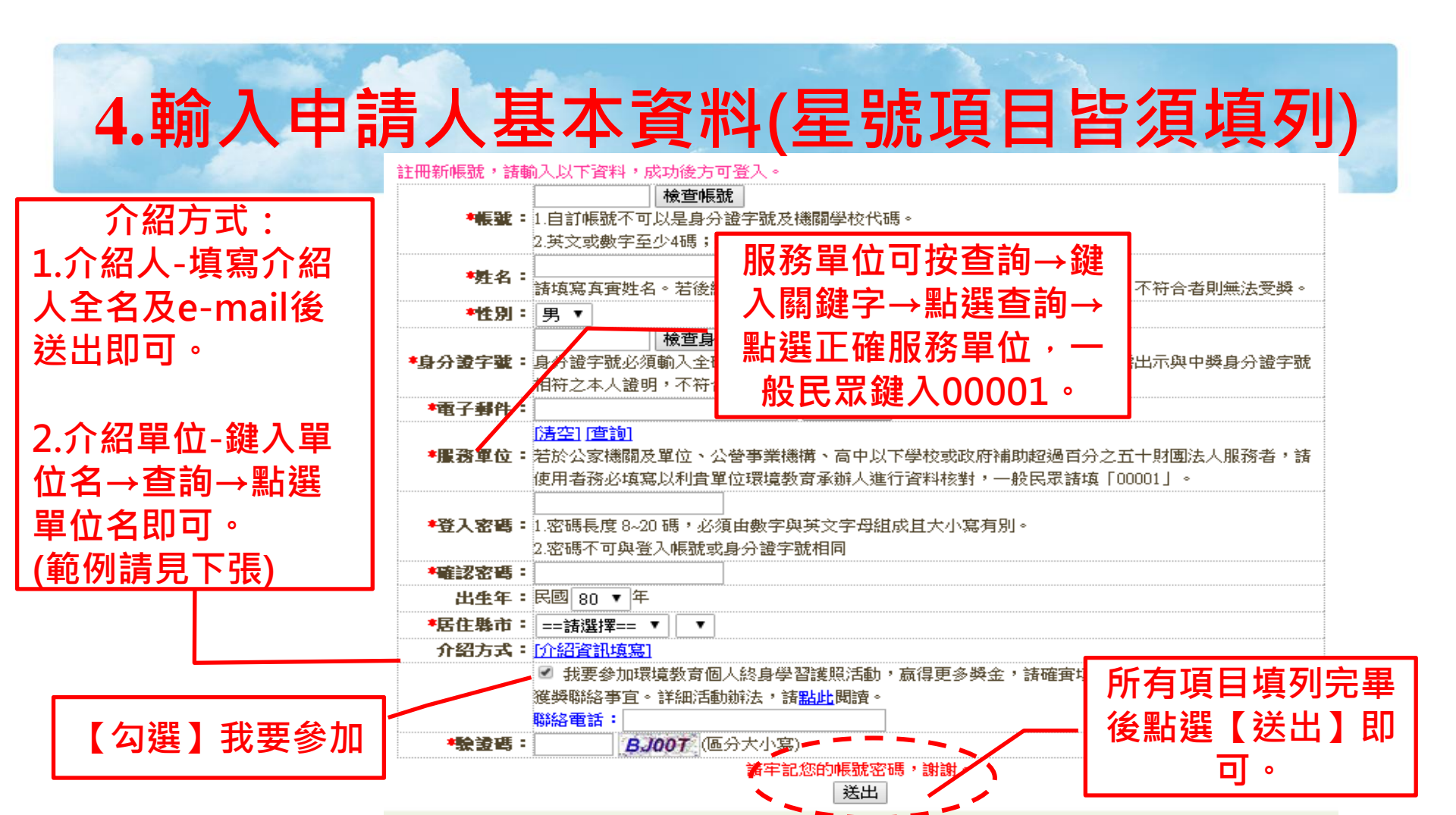

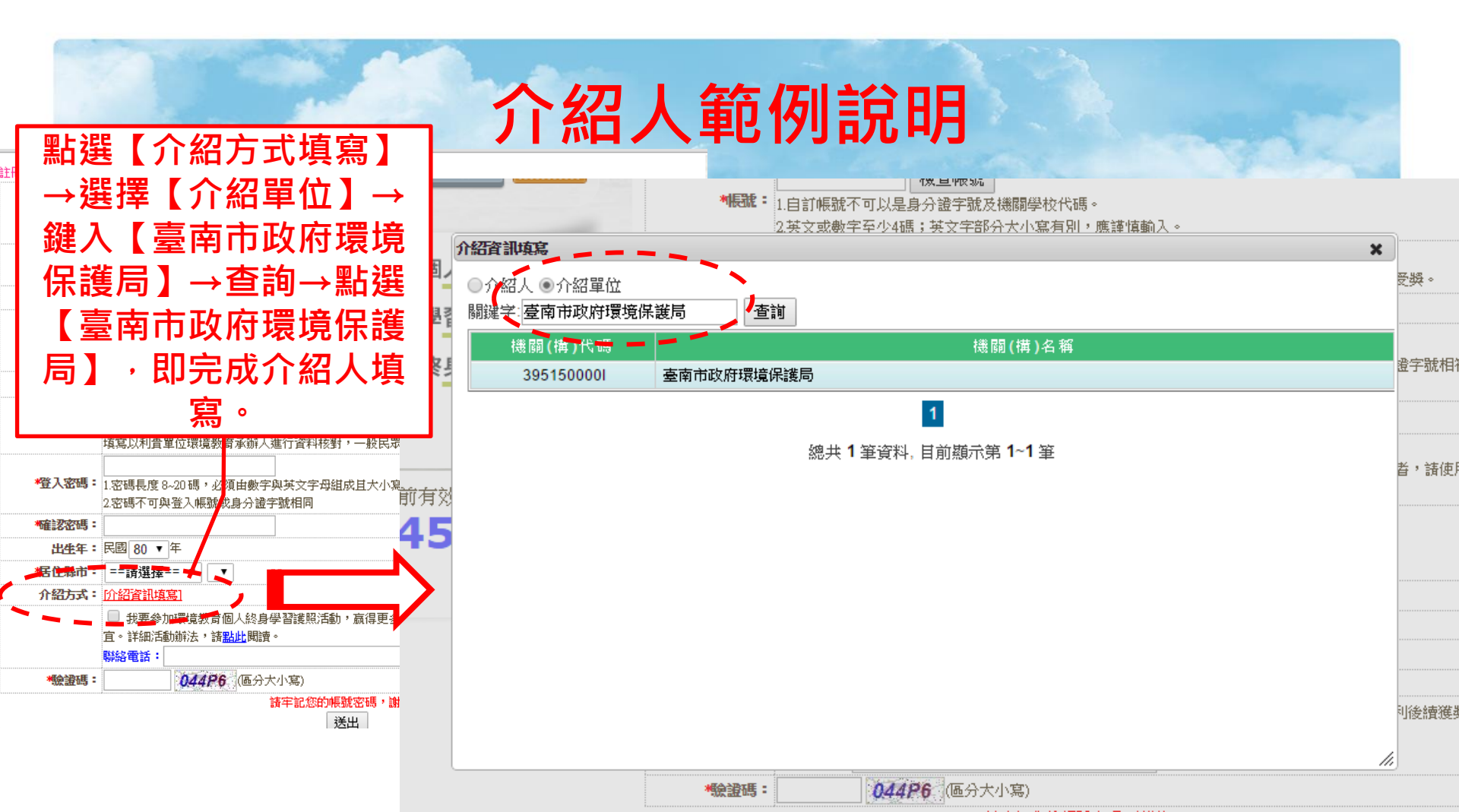

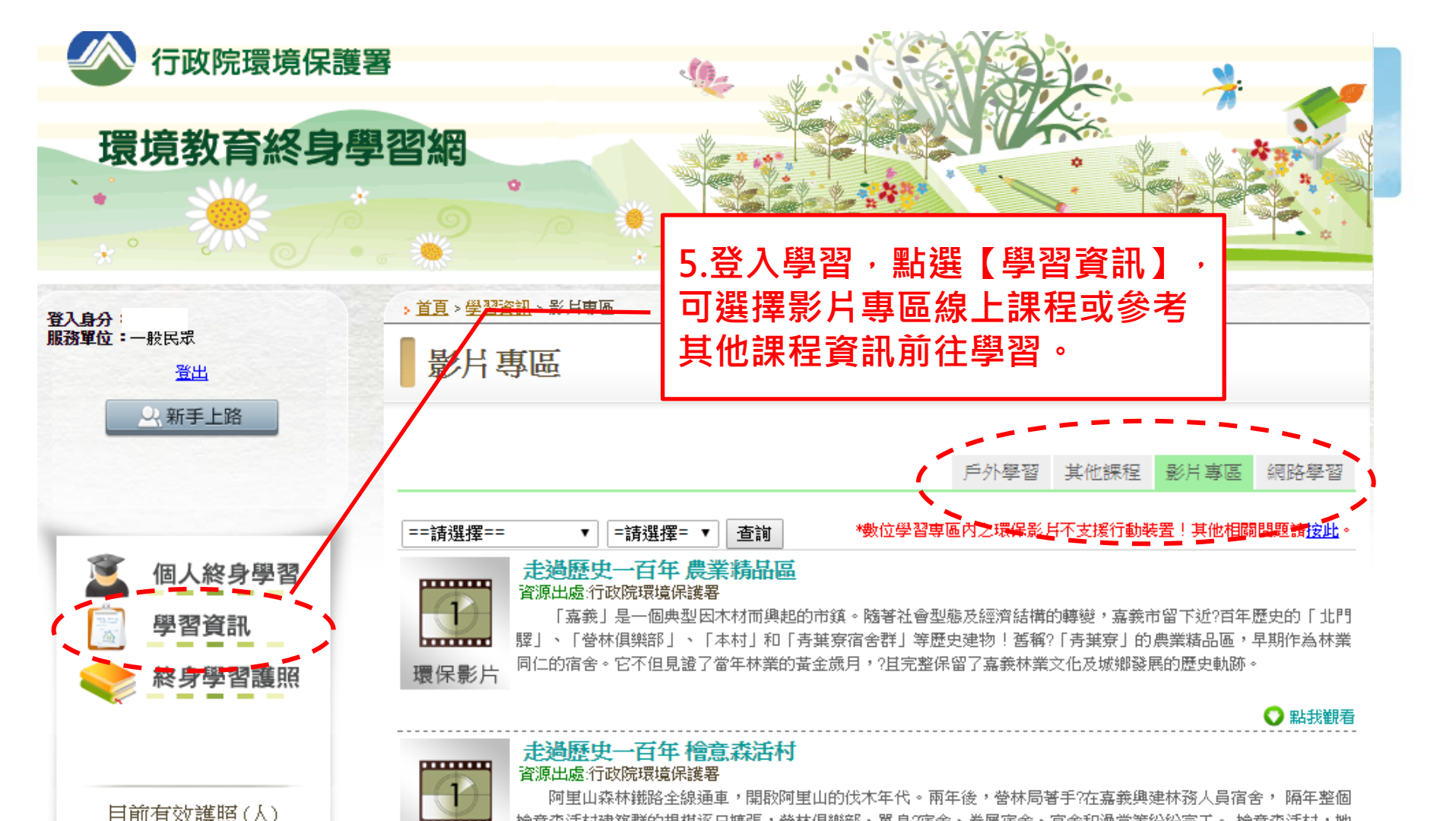

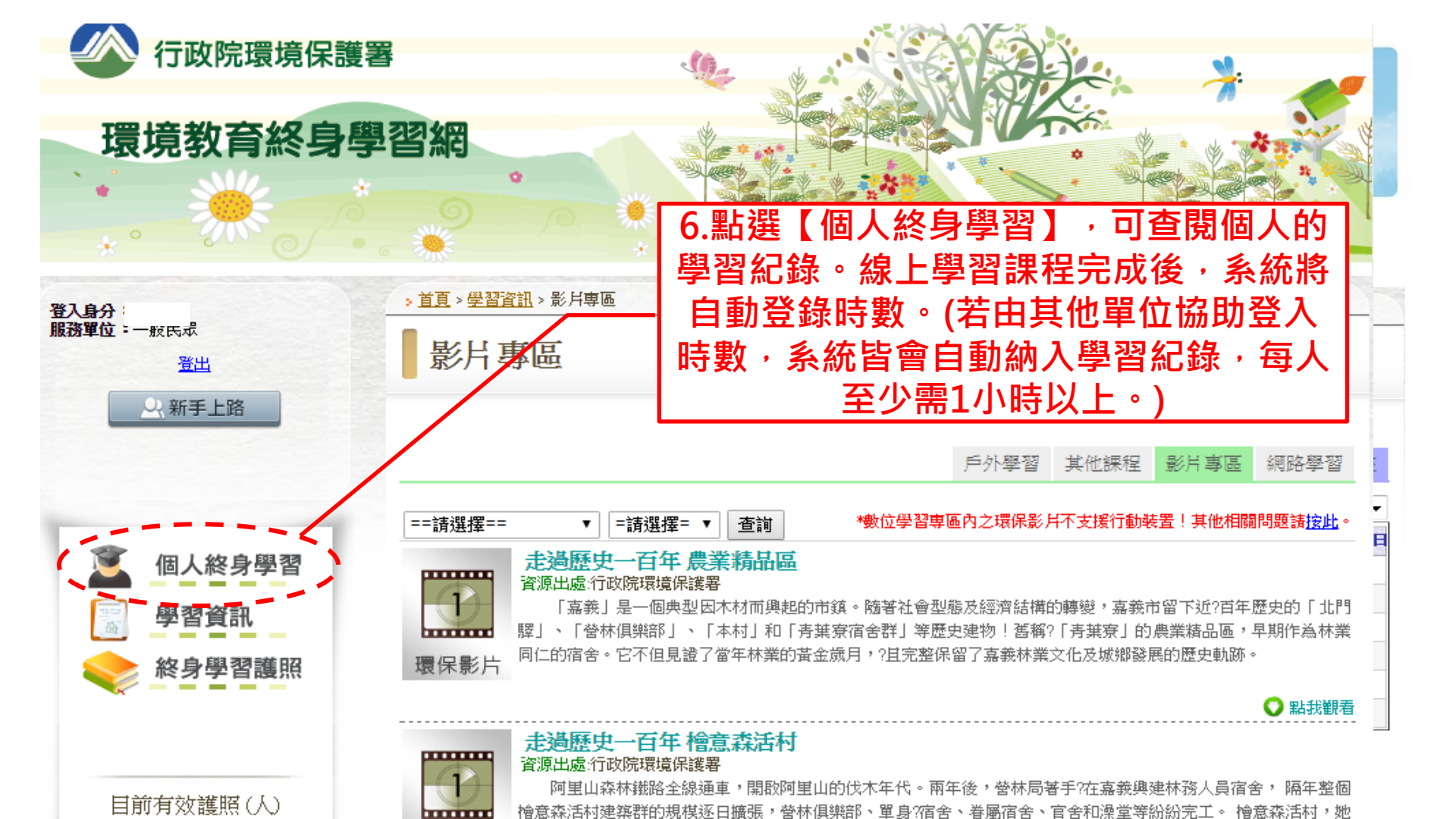

## 說明結束,祝學習愉快!

\*若有相關問題,歡迎洽詢(06)2686751#328或329